# **TRÁMITE DE PROPONENTES**

Para realizar el proceso de inscripción, renovación, actualización y cancelación del Registro Único de Proponentes, la Cámara de Comercio de Duitama ha implementado los trámites virtuales con el modelo de pagos en línea, a través de PSE (débito o crédito), o a través de la liquidación con código de barras para ser cancelado en oficinas del Banco Davivienda y su corresponsal bancario Punto Red del País.

Para adelantar el proceso, debe ingresar a la página oficial de la Cámara de Comercio de Duitama:

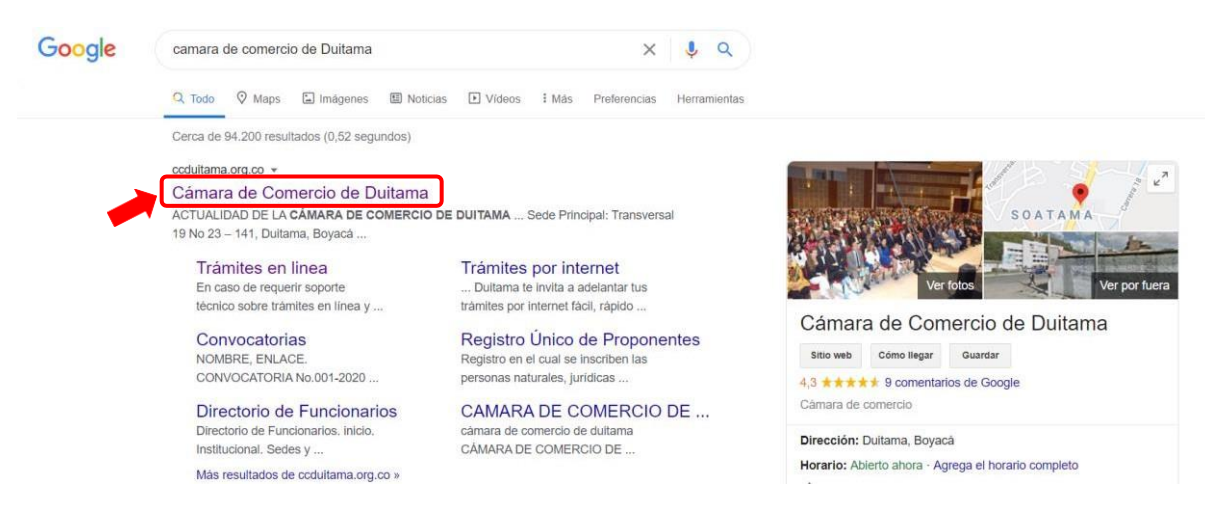

## Diríjase a la opción de Trámites en línea

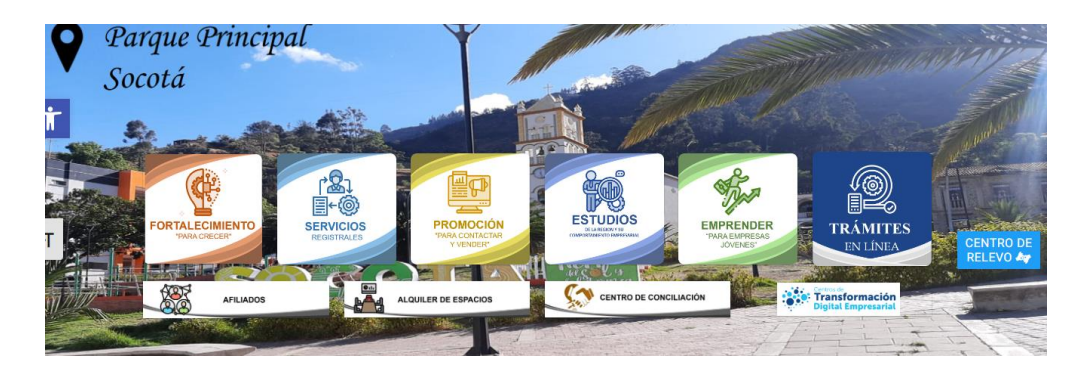

Seleccione, Registro Único de Proponentes:

| Señor Comerciante y Empresario no olvide r<br>los demás registros públicos que integran<br>019 de 2012. Renovar su registro da confi | renovar antes del <b>01 de abril</b> el Re<br>el Registro Único Empresarial y Soc<br>ianza a su negocio. El plazo para re<br><b>abril</b> . | gistro Mercantil, Registro<br>cial – RUES, relacionados<br>novar el Registro Único d | Nacional de Turismo, el RUNEOL y<br>en el artículo 166 del Decreto Ley<br>le Proponentes es hasta el <mark>05 de</mark> |           |
|----------------------------------------------------------------------------------------------------|----------------------------------------------------------------------------------------------------|--------------------------------------------------------------------------------------|----------------------------------------------------------------------------------------------------|-----------|
| Matrículas Renovaciones                                                                                                    | <ul> <li>Registro Unico de<br/>Proponentes</li> </ul>                                                                                       | Actualización<br>de Datos<br>(Mutación)                                              | Solicitud de Cancelación<br>(Reg. Mercantil)                                                                            |           |
| Otros Trámites Reg                                                                                                    | iistro Nacional de<br>Turismo                                                                                                    | sulta Solicitudes<br>gistros publicos                                                | Consulta Solicitudes<br>Registro Nacional de<br>Turismo                                                                 |           |
| Consulta Solicitudes<br>Runeol                                                                                                    | Verificación de<br>Sertificado para<br>destinatarios                                                                                        | te Virtual quiero ser<br>Afiliado                                                    |                                                                                                    | amScanner |

Elija el acto que desea inscribir

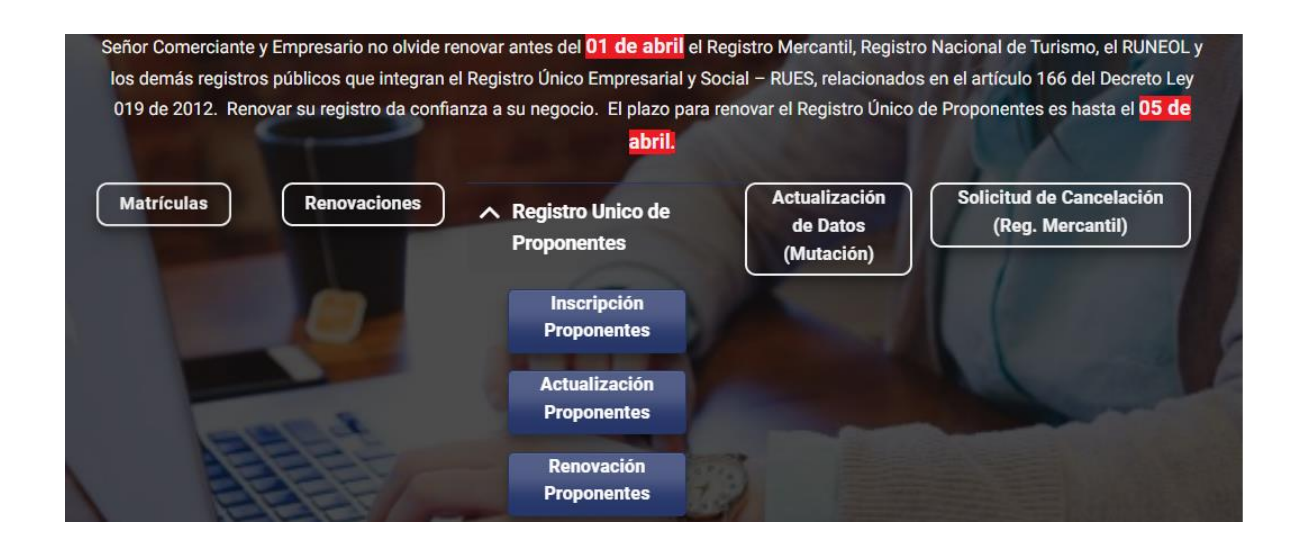

La página lo direcciona al Sistema Integrado de Información de la Cámara de Comercio de Duitama, debe seleccionar la opción registrarse para obtener elusuario y la contraseña de ingreso al sistema:

| 💄 Iniciar sesión |                                    |  |
|------------------|------------------------------------|--|
|                  | Correo Electrónico / Usuario       |  |
|                  | Correo electrónico / Usuario       |  |
|                  | Identificación 📀                   |  |
|                  | Identificación                     |  |
|                  | Clave                              |  |
|                  | Clave 🍳                            |  |
|                  | INGRESAR                           |  |
|                  | ¿Olvidó la contraseña? Registrarse |  |

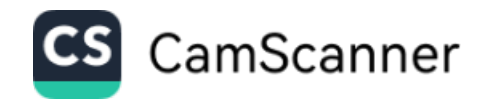

Para realizar la verificación de identidad del usuario, haremos uso del servicio de **preguntas reto sobre información bancaria y sociodemográfica**, digite la información que se solicita a continuación y oprima el botón continuar.

| que se solicita a | a continuación y oprima el botón continuar.        |
|-------------------|----------------------------------------------------|
| * Tipo de ident   | ificación                                          |
| Seleccione        | ~                                                  |
| * Número de io    | Jentificación                                      |
|                   |                                                    |
| 2                 | Acepta Política de tratamiento de datos personales |
|                   | Acepta Términos y condiciones                      |
|                   | Continuar                                          |

Posteriormente, indique su correo electrónico, su número de documento de identidad y su clave de acceso que fue enviada a su correo electrónico

|                  | Camara de Comercio de Duitama<br>1º Chia Alúnico para (Giver) |  |
|------------------|---------------------------------------------------------------|--|
| 💄 Iniciar sesión |                                                               |  |
|                  | Correo Electrónico / Usuario                                  |  |
|                  | xxxx@hotmail.com                                              |  |
|                  | Identificación 😗                                              |  |
|                  | XXXXXXXX                                                      |  |
|                  | Clave                                                         |  |
|                  | ۵                                                             |  |
|                  | INGRESAR                                                      |  |
|                  | ¿Olvidó la contraseña? Registrarse                            |  |

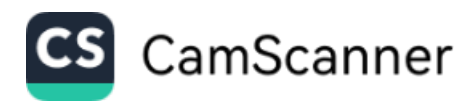

Para iniciar el proceso, seleccione el tipo de proponente, diligencie tipo y número de identificación y oprima el botón **Continuar**:

| Nuevo trámite Retomar trámite                                                                                                    |                                                                                                    |                   |
|----------------------------------------------------------------------------------------------------|----------------------------------------------------------------------------------------------------|-------------------|
| Señor usuario. Para iniciar el proceso de ins<br>extranjera) e indíquenos el tipo de identil<br>identificación su número de Nit incluyendo | cripción al Registro Unico de Proponentes, seleccione por favor el tipo de persona que es (natural, jurídica o<br>icación y número de identificación. En caso de persona jurídica o sociedad extranjera seleccione como<br>el dígito de verificación. | socieda<br>tipo d |
|                                                                                                    |                                                                                                    |                   |
| Tipo de Proponente                                                                                                    | Identificación                                                                                                    |                   |
| Tipo de Proponente<br>SELECCIONE                                                                                                    | Identificación                                                                                                    |                   |
| Tipo de Proponente<br>SELECCIONE<br>No. Identificación                                                                                     | SELECCIONE                                                                                                    |                   |

El sistema le indicará, que la liquidación ha sido grabada y le asignará un numero de recuperación: **Ejemplo: IMUHNZ NOTA: Con** el número de recuperación (**Ejemplo: IMUHNZ**), usted puede retomar en cualquier momento su trámite:

A continuación, complete la información requerida por el sistema y oprima el botón **Formulario**:

| Lic                                                        | uidación<br>839558                                                         | Recupe                                                    | eración<br>HNZ               |                      | Estado<br>SALVADA         |              |  |
|------------------------------------------------------------|----------------------------------------------------------------------------|-----------------------------------------------------------|------------------------------|----------------------|---------------------------|--------------|--|
| inscript                                                   | r <b>ámite</b><br>ionproponente                                            |                                                           |                              |                      |                           |              |  |
| Liquidación y datos Básio                                  | :05                                                                        |                                                           |                              |                      |                           |              |  |
| Por favor complete la infor<br>no podrá modificar. Si dete | nación que se solicita a continuac<br>cta error en ellos por favor infórme | ión. Si usted se encontraba<br>elo a la Cámara de Comerci | i previamente inscrito<br>o. | o (como proponente o | comerciante) habrán ciert | os datos que |  |
| oo Proponente:                                             | Organ                                                                      | nización:                                                 |                              | Nombre comple        | to                        |              |  |
| nat                                                        | PER                                                                        | PERSONA NATURAL                                           |                              | ► XXX XX             | XXX XX                    |              |  |
| imer apellido                                              | Segu                                                                       | ndo apellido                                              |                              | Primer nombre        |                           |              |  |
| (XX                                                        | SEG                                                                        | UNDO APELLIDO                                             |                              | xx                   |                           |              |  |
| egundo nombre                                              | Tipo                                                                       | de identificación: ?                                      |                              | Número de iden       | tificación: ?             |              |  |
| EGUNDO NOMBRE                                              | CÉL                                                                        | DULA DE CIUDADANIA                                        |                              | ×                    |                           |              |  |
| Servicio                                                   | Nomb                                                                       | pre                                                       | Prop                         | Cantidad             | Base                      | Valor        |  |
| 01020301                                                   | INSCRIP. REGISTRO                                                          | PROPONENTES                                               |                              | 1                    | \$0                       |              |  |
|                                                            |                                                                            |                                                           |                              |                      | Valor Bruto               |              |  |
|                                                            |                                                                            |                                                           |                              |                      | Valor IVA                 | \$           |  |
|                                                            | Fuent                                                                      | e: API-SIICORE                                            |                              |                      | Total                     |              |  |
|                                                            |                                                                            |                                                           |                              |                      |                           |              |  |
|                                                            |                                                                            |                                                           |                              |                      |                           |              |  |

En esta misma pantalla la plataforma le pide unos datos diligéncielos, tenga en cuenta que los **campos sombreados NO son diligenciables** y los campos marcados con línea roja (\*) son obligatorios, oprima el botón **Grabar** 

| Liqu<br>83                                                                    | Liquidación<br>839558                                     |                                                                         | Recuperación<br>IMUHNZ                           |                                                                | Nombre                                                  |  |
|-------------------------------------------------------------------------------|-----------------------------------------------------------|-------------------------------------------------------------------------|--------------------------------------------------|----------------------------------------------------------------|---------------------------------------------------------|--|
| Es<br>SA                                                                      | stado<br>LVADA                                            | Trámite<br>inscripcionproponente                                        |                                                  |                                                                |                                                         |  |
| Captura de datos                                                              |                                                           |                                                                         |                                                  |                                                                |                                                         |  |
| preciado usuario, Por favor d<br>solicita anexar soportes do<br>e devolución. | ligite uno a uno los campos<br>cumentales y/o generar cer | : que se indican en cada grupo de<br>tificaciones. Estos mensajes le aj | e datos. Igualmente pon<br>yudarán a complementa | ga especial atención en aquel<br>Ir la información que debe an | los grupos donde el siste<br>exar y minimizar los riesg |  |
|                                                                               | •                                                         |                                                                         | ۲                                                |                                                                |                                                         |  |
| Bloque 1                                                                      | Bloque 2                                                  | Bloque 3                                                                | Bloque 4                                         | Bloque 5                                                       |                                                         |  |
| Datos básicos Da                                                              | tos de Ubicación Comercial y de<br>Notificación           | Capacidad financiera y Capacidad<br>de Organización                     | Clasificaciones                                  | Experiencia                                                    |                                                         |  |
| 🖁 Datos básicos                                                               |                                                           |                                                                         |                                                  |                                                                |                                                         |  |
| 🕑 Datos básicos - Identifi                                                    | cación                                                    |                                                                         |                                                  |                                                                |                                                         |  |
| Por favor asegúrese que a                                                     | parece correctamente su tip                               | oo de identificación y su número                                        | de identificación. Si est                        | os no aparece correctamente                                    | , por favor modifíquelos                                |  |
| rganización jurídica:                                                         |                                                           | Nit del proponente: 🝞                                                   |                                                  | Nombre                                                         |                                                         |  |
| PERSONA NATURAL                                                               | ~                                                         |                                                                         |                                                  | XXX XX                                                         |                                                         |  |
| ipo de identificación:                                                        |                                                           | Número de identificación:                                               |                                                  | Nacionalidad                                                   |                                                         |  |
| CÉDULA DE CIUDADANIA                                                          | ~                                                         | ✓                                                                       |                                                  | NACIONALIDAD                                                   |                                                         |  |
| īamaño de la empresa:                                                         |                                                           |                                                                         |                                                  |                                                                |                                                         |  |
|                                                                               | ~                                                         | Seleccione la                                                           | clasificación de                                 | e la empresa                                                   |                                                         |  |
| SELECCIONE                                                                    | 1                                                         |                                                                         | - ~ -                                            | -                                                              |                                                         |  |

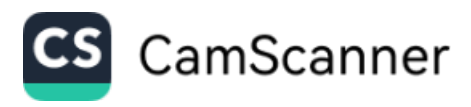

Para continuar, por favor anexe los soportes solicitados por el sistema en formato PDF en cada uno de los bloques que le muestra el sistema. **NOTA:** Los soportes que se anexen (imágenes) deben estar debidamente diligenciados y firmados por quien corresponda, ser claros y exactos.

| !! IMPO<br>entende<br>autorida | RTANTE !!! Los soportes que se anexen (imágenes) deben estar debidamente diligenciados y firmados por quien corresponda, se<br>rán válidos y reemplazan las copias físicas que se entregan ante la Cámara de Comercio. En caso de detectarse falsedad es<br>ides competentes.                                                                                                    | r claros y exactos.<br>ta será remitida a | Se<br>las                                                                                     |
|--------------------------------|----------------------------------------------------------------------------------------------------|-------------------------------------------|-----------------------------------------------------------------------------------------------|
|                                | Buscar:                                                                                                    |                                           |                                                                                               |
| Sec <sup>†</sup> ∛             | Descripción                                                                                                    | * Acciones                                | 14                                                                                            |
| <b>↑</b><br>01)                | RUT DEL PROPONENTE<br>Copia del RUT de la persona natural                                                                                                    |                                           | SELECCIONE ESTE<br>BOTON PARA CARGAR<br>EL SOPORTE                                            |
| 02)                            | DOCUMENTO DE IDENTIDAD DEL PROPONENTE<br>Copia del documento de identidad del proponente persona natural.                                                                                                    | 1                                         |                                                                                               |
| 03)                            | CERTIFICACIÓN DE PEQUEÑA EMPRESA DE ACUERDO CON LO ESTABLECIDO EN EL DECRETO 957 DE 2019<br>Certificación del tamaño de la empresa firmada por el proponente o su contador. Recuerde que de acuerdo con lo establecido en el Decreto 957 de 2019, la<br>certificación de pequeña empresa se hace teniendo en cuenta los ingresos de la actividad principal y de acuerdo con el sector económico del cual se<br>derivan.                                                                                                    |                                           | SI REQUIERE ELIMINAR<br>ALGUN SOPORTE<br>PUEDE HACERLO<br>SELECCIONANDO ESTE                  |
| 04)                            | DOCUMENTO DE IDENTIDAD DEL CONTADOR O REVISOR FISCAL<br>Copia del documento de identidad del contador público o revisor fiscal que firma las certificaciones anexas y los informes financieros.                                                                                                    | 1                                         | вотом                                                                                         |
| 05)                            | TARJETA PROFESIONAL DEL CONTADOR PUBLICO O REVISOR FISCAL<br>Copia de la tarjeta profesional del contador público o revisor fiscal (según sea el caso) que firma las certificaciones y los informes financieros.                                                                                                    | 1                                         | Pro.                                                                                          |
| 06)                            | CERTIFICACION DE LA JUNTA CENTRAL DE CONTADORES<br>Certificación de la Junta Central de Contadores, con fecha de expedición inferior a 2 meses, del contador o revisor fiscal que firma las declaraciones y los<br>informes financieros.                                                                                                    |                                           |                                                                                               |
| 07)                            | CERTIFICACION DEL APORTES AL SISTEMA DE SEGURIDAD SOCIAL.<br>De acuerdo con lo establecido en la Ley 789 de 2002, artículo 50, el proponente debe anexar certificación en la que conste que se encuentra al día en su:<br>obligaciones laborales relacionadas con Planilla Única de Aportes al Sistema de Seguridad Social. En caso de persona natural sin empleados, anexar copi<br>del último pago de la planilla única del proponente. En caso de persona natural con empleados, anexar certificación del contador o revisor fiscal dond<br>conste que se encuentra al día con los aportes al sistema de seguridad social o en su defecto, copia del último pago de la planilla única del proponente ;<br>sus empleados. |                                           | SI REQUIERE GENERAR U<br>MODELO PARA EL SOPOR<br>PUEDE HACERLO<br>SELECCIONANDO ESTE<br>BOTON |

Mostrando registros del 1 al 7 de un total de 7 registros

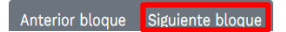

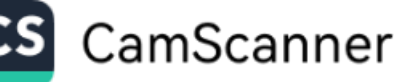

A continuación en el bloque N° 2 verifique la información de los campos obligatorios (Delineado rojo) y actualice sus datos de ubicación comercial y dirección de notificaciones, además indique si autoriza, o no, el envío de notificaciones por parte de cámara de comercio, oprima el botón **Grabar** 

|                                                                              | CAMARA DE COMERCI                                              | O DE DUITAMA                                                                         |                                                    | A                                                              | <b>بر</b><br>اه ا                                       |
|------------------------------------------------------------------------------|----------------------------------------------------------------|--------------------------------------------------------------------------------------|----------------------------------------------------|----------------------------------------------------------------|---------------------------------------------------------|
| 🕻 Captura de datos                                                           |                                                                |                                                                                      |                                                    |                                                                |                                                         |
| Apreciado usuario, Por favo<br>le solicita anexar soportes<br>de devolución. | or digite uno a uno los campos<br>documentales y/o generar cer | que se indican en cada grupo de<br>tificaciones. Estos mensajes le ay                | e datos. Igualmente pong<br>vudarán a complementar | a especial atención en aquello<br>la información que debe anex | s grupos donde el sistema<br>ar y minimizar los riesgos |
| Bloque 1<br>Datos básicos                                                    | Bloque 2<br>Datos de Ubicación Comercial y d<br>Notificación   | Bloque 3<br>Capacidad financiera y Capacidad<br>de Organización                      | Bloque 4<br>Clasificaciones                        | Bloque 5<br>Experiencia                                        |                                                         |
| C Datos de Ubicación C                                                       | omercial y de Notificación                                     |                                                                                      |                                                    |                                                                |                                                         |
| 🗹 Datos de ubicación d                                                       | comercial                                                      |                                                                                      |                                                    |                                                                |                                                         |
| Dirección comercial: 😯                                                       |                                                                | Municipio comercial:                                                                 |                                                    | Número de celular                                              | ]                                                       |
| Dirección comercial                                                          | <b>♀</b>                                                       | SELECCIONE                                                                           | *                                                  | Número de celular                                              |                                                         |
| Télefono No. 2                                                               |                                                                | Télefono No. 3                                                                       |                                                    | Email:                                                         |                                                         |
| Télefono No. 2                                                               |                                                                | Télefono No. 3                                                                       |                                                    | Email:                                                         |                                                         |
| 🗹 Datos de notificación                                                      | judicial                                                       |                                                                                      |                                                    |                                                                |                                                         |
| Dirección notificación 🕄                                                     |                                                                | Municipio de notificación                                                            |                                                    | Número de celular:                                             |                                                         |
| Dirección Notificación                                                       | <b>?</b>                                                       | SELECCIONE                                                                           | ~                                                  | Número de celular:                                             |                                                         |
| élefono No. 2:                                                               |                                                                | Télefono No. 3:                                                                      |                                                    | Email                                                          |                                                         |
| Télefono No. 2:                                                              |                                                                | Télefono No. 3:                                                                      |                                                    | Email                                                          |                                                         |
| Autorización para el el Por favor a continuación                             | envío de notificaciones y com                                  | a enviar comuncaciones y notifica<br>Autorizo el envío a mis correos e<br>SELECCIONE | iciones de interés a sus<br>electrónicos           | correos electrónicos.<br>INDIQUE SI AL<br>NO, EL ENVIC         | JTORIZA, O<br>) DE                                      |
|                                                                              |                                                                | Graba                                                                                |                                                    |                                                                | LOS DATOS                                               |

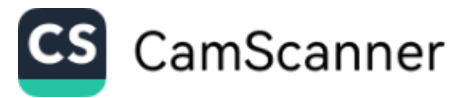

Para el caso de personas jurídicas a continuación se despliegan las condiciones que tiene el proponente con otras organizaciones en relación con situaciones de control o grupos empresariales. Por favor tenga en cuenta que el proponente puede actuar en cada caso como Controlante, Controlada, matriz o subordinada. Si desea editar o eliminar una relación grabada previamente, por favor oprima el enlace correspondiente que aparece al frente de cada renglón

| Bloque 1 Datos básicos                                                       | Bloque 2<br>Datos de la Personería<br>Jurídica                     | Bloque 3<br>Datos de Ubicación<br>Comercial y de Notificación | Bloque 4<br>Representación Legal                   | Bloque 5<br>Facultades                         | Bloque 6<br>Situaciones de Control                      | )                                        |
|------------------------------------------------------------------------------|--------------------------------------------------------------------|---------------------------------------------------------------|----------------------------------------------------|------------------------------------------------|---------------------------------------------------------|------------------------------------------|
|                                                                              | ۲                                                                  |                                                               |                                                    |                                                |                                                         |                                          |
| Bloque 7                                                                     | Bloque 8                                                           | Bloque 9                                                      | Bloque 10                                          |                                                |                                                         |                                          |
| Capacidad financiera y                                                       | Clasificaciones                                                    | Clasificaciones(Texto)                                        | Experiencia                                        |                                                |                                                         |                                          |
| ✓ Situaciones of<br>A continuación<br>o grupos empri                         | de Control<br>n se despliegan las con<br>resariales. Por favor ten | diciones que tiene el prop<br>ga en cuenta que el propo       | onente con otras organi<br>nente puede actuar en o | zaciones en relación c<br>ada caso como Contri | on situaciones de control<br>olante, Controlada, matriz |                                          |
| o subordinada<br>frente de cada                                              | . Si desea editar o elimi<br>i renglon.                            | nar una relación grabada j                                    | previamente, por favor o                           | prima el enlace corres                         | pondiente que aparece al                                | DESPLIEGUE<br>ESTE MENU<br>PARA          |
| El Formulario de ingre                                                       | so de información                                                  |                                                               | c                                                  | 3 ×                                            | + Situación de control                                  | SELECCIONAR<br>LA CONDICION<br>SI APLICA |
| 🖉 Crear situación a                                                          | le control                                                         |                                                               |                                                    |                                                |                                                         |                                          |
| Nombre                                                                       | Identificaci                                                       | ón Don                                                        | nicilie                                            |                                                |                                                         |                                          |
| Noribre                                                                      | Identificad                                                        | SE                                                            | LECCIONE                                           | <u> </u>                                       |                                                         |                                          |
| TIPO<br>SELECCIONE<br>MATRIZ<br>SUBCONTROLANTE<br>CONTROLANTE<br>CONTROLANTE |                                                                    | Crabe-                                                        | <b>●</b> Ce                                        | rer                                            |                                                         |                                          |

A continuación genere el soporte, este debe estar debidamente diligenciado y firmado por quien corresponda debe ser claro y exacto.

| Sec <sup>1</sup> | Descripción                                                                                                    | Acciones | \$₽    |
|------------------|----------------------------------------------------------------------------------------------------|----------|--------|
| ↑<br>01)         | CERTIFICACION DE GRUPOS EMPRESARIALES Y SITUACIONES CONTROL<br>De acuerdo con lo establecido en el artículo 9, numeral 2, literal b, el proponente persona jurídica deberá anexar una<br>certificación firmada por el representante legal y el revisor fiscal, si la persona jurídica está obligada a tenerlo, o el auditor<br>o el contador, en el que conste que el interesado forma parte de un grupo empresarial y/o ejerce control sobre otras<br>sociedades, en los términos del Código del Comercio. En el certificado debe constar la identificación de los miembros del<br>grupo empresarial, la situación de control y los controlantes y controlados. |          | ^<br>• |
| 02)              | <b>CERTIFICACION - NO FORMA PARTE DE UN GRUPO EMPRESARIAL</b><br>De acuerdo con lo establecido en el artículo 9, numeral 2, literal b, el proponente persona jurídica deberá anexar una certificación firmada por el representante legal y el revisor fiscal, si la persona jurídica está obligada a tenerlo, o el auditor o el contador, en el que conste que el interesado no es parte de un grupo empresarial, no ejerce control sobre otras sociedades y no hay situación de control sobre el interesado, en los términos del código del comercio                                                                                                    |          |        |

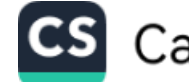

CamScanner

A continuación se despliega el formulario para la captura de la información financiera recuerde que la información a reportar debe corresponder al último corte anual o en su defecto a la información financiera de apertura o corte trimestral, inmediatamente el sistema le arrojara los indicadores financieros.

| A continuación se despliega el formulario para la ca<br>requerido.      | aptura de la información financiera, recuerde q  | ue la información a reportar debe corresponder al respectivo a |  |
|-------------------------------------------------------------------------|--------------------------------------------------|----------------------------------------------------------------|--|
| Información financiera Año 2023                                         | 7                                                |                                                                |  |
| ILIGENCIE LOS CAMPOS DE ACUERDO A SU<br>FORMACION FINANCIERA            | Fecha de corte para el año: 2023, formato<br>DD: | AAAA-MM-<br>INDIQUE LA FECHA DE CORT                           |  |
|                                                                         | 2023-12-31                                       | DE LA INFORMACION<br>FINANCIERA                                |  |
| 🗴 Información de Activos                                                |                                                  |                                                                |  |
| ctivo Corriente (ActCte)                                                | Activo No Corriente (ActNoCte)                   | Activos Totales (ActTot)                                       |  |
| 4.000.000                                                               | 1.000.000                                        | 5.000,000,00                                                   |  |
| 🗴 Información de Pasivos y Patrimonio                                   |                                                  |                                                                |  |
| sivo Corriente (PasCte)                                                 | Pasivo Largo Plazo (PasLar)                      | Pasivo Total (PasTot)                                          |  |
| .000.000                                                                | 1.000.000                                        | 2.000.000,00                                                   |  |
| trimonio Neto (PatNet)                                                  | Pasivo + Patrimonio (PasPat)                     | Ingresos Actividad Principal                                   |  |
| .000.000                                                                | 7.000.000,00                                     | 15.000.000                                                     |  |
| cros Ingresos                                                           | Gastos Operacionales (GasOpe)                    | Otros Gastos                                                   |  |
| .500.000                                                                | 2.000.000                                        | 1.000.000                                                      |  |
| osto de Ventas (CosVen)                                                 | Gastos por Impuestos (GasImp)                    | Utilidad o Pérdida Operacional (UtiOpe)                        |  |
| 4.000.000                                                               | 1.500.000                                        | 9.000.000                                                      |  |
| tilidad o Pérdida Neta (UtiNet)                                         | Gastos Intereses (GasInt)                        |                                                                |  |
| 3.000.000                                                               | 500.000                                          |                                                                |  |
| Indicadores calculados A continuación se muestran los indicadores calcu | lados de acuerdo con las Actividades en que se   | encuentra clasificado el proponente.                           |  |
| NDICE DE LIQUIDEZ                                                       | INDICE DE ENDEUDAMIENTO                          | RAZON DE COBERTURA                                             |  |
| 4,00                                                                    | 0,40                                             | 18,00                                                          |  |
| ActCte / PasCte                                                         | PasTot / ActTot                                  | UtiOpe / GasInt                                                |  |
| ENTABILIDAD PATRIMONIO                                                  | RENTABILIDAD DEL ACTIVO                          |                                                                |  |
| 1,80                                                                    | 1,80                                             |                                                                |  |
| UtiOpe / PatNet                                                         | UtiOpe / ActTot                                  |                                                                |  |
| 🗹 Marco normativo                                                       |                                                  |                                                                |  |
|                                                                         | Grupo NIIF                                       | DE ACUERDO CON EL GRUPO DE                                     |  |
|                                                                         |                                                  | CLASIFICACION NIIF DILIGENCIE I                                |  |
|                                                                         | GRUPO III - MICROEMPRESAS                        | CAMPO OBLIGATORIO                                              |  |

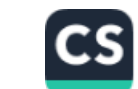

CamScanner

El sistema informara que los datos han sido almacenados

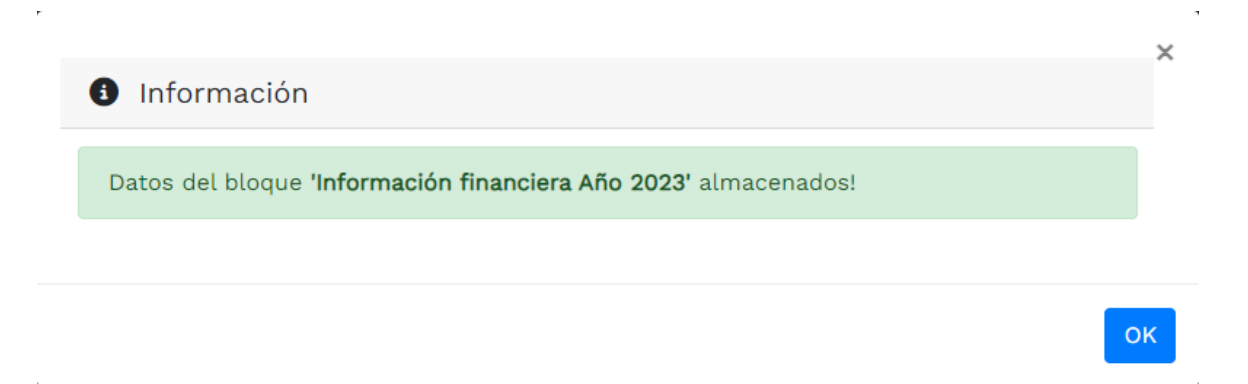

Para continuar, por favor anexe los soportes solicitados por el sistema en formato PDF: **NOTA:** Los soportes que se anexen (imágenes) deben estar debidamente diligenciados y firmados por quien corresponda, ser claros y exactos.

| Soportes                            | para el año 2023                                                                                                    |                           |                                        |
|-------------------------------------|----------------------------------------------------------------------------------------------------|---------------------------|----------------------------------------|
| ebe anex<br>odrá carg               | ar al trámite los siguientes soportes como parte del proceso general que está realizando. Para facilitar el proceso de diligenciamiento a cor<br>ar los soportes que se le solicitan y/o generarlos si es del caso. Por favor revisar uno a uno los requisitos.                                                                                                    | ntinuación                |                                        |
| ! IMPORT/<br>ntenderái<br>utoridade | ANTE !!! Los soportes que se anexen (imágenes) deben estar debidamente diligenciados y firmados por quien corresponda, ser claros y e<br>n válidos y reemplazan las copias físicas que se entregan ante la Cámara de Comercio. En caso de detectarse falsedad esta será remi<br>is competentes.                                                                                                    | xactos. Se<br>itida a las |                                        |
|                                     | Buscar:                                                                                                    |                           |                                        |
| Sec <sup>1</sup>                    | Descripción %                                                                                                    | Acciones <sup>™</sup>     | r                                      |
| <b>↑</b><br>01)                     | INFORMACION CONTABLE DE LEY $^{\uparrow}$<br>Cuando se trate de personas naturales obligadas a llevar contabilidad, deberá anexar copia de la información contable del último año exigida por las normas tributarias                                                                                                    | ^                         | UTILICE EST<br>BOTON PAR/<br>GENERAR U |
| 02)                                 | CERTIFICACION DE VALORES E INDICADORES<br>En caso de personas naturales no obligadas a llevar contabilidad de acuerdo con la normatividad vigente, deberán anexar certificación de contador público donde<br>consten lo valores e indicadores requeridos para soportar la capacidad financiera y la capacidad de organización.                                                                                                    |                           | Modelo de<br>Certificació              |
| 03)                                 | CERTIFICACION DE VALORES E INDICADORES PARA PERSONAS NATURALES OBLIGADAS A LLEVAR CONTABILIDAD<br>En caso de personas naturales obligadas a llevar contabilidad de acuerdo con la normatividad vigente, se deberá anexar certificación de contador público o revisor<br>fiscal, según sea el caso, donde consten lo valores e indicadores requeridos para soportar la capacidad financiera. Esta certificación es de obligatorio diligenciamiento<br>siempre y cuando en los informes contables que debe anexar NO SEA POSIBLE identificar de forma expresa los valores utilizados para el cálculo de la Capacidad de<br>Organización. |                           | UTILICE ES<br>BOTON PAI<br>CARGAR LA   |
|                                     | CERTIFICACION DE GASTOS POR INTERESES                                                                                                    |                           |                                        |

Mostrando registros del 1 al 4 de un total de 4 registros

Anterior bloque Siguiente bloque

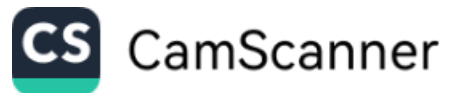

En el caso de personas jurídicas, deberá adjuntar los soportes requeridos en el siguiente recuadro en formato PDF debidamente diligenciados y firmados por quien corresponda, adicional según sea el caso, es decir si se encuentra inspeccionada, controlada y/o vigilada por la superintendencia de sociedades, deberá adjuntar lo correspondiente

| <b>^</b> |                                                                                                    | <b>т</b> <sup>-</sup> |
|----------|----------------------------------------------------------------------------------------------------|-----------------------|
| 01)      | PARA LAS PEQUEÑAS, MEDIANAS y GRANDES EMPRESAS: Informes financieros conformados por balance general, el<br>estado de resultados, cambios en el patrimonio, cambios en la situación financiera y el estado en el flujo de efectivo<br>(deberán incluirse las notas correspondientes a los informes financieros), debidamente auditados por contador público<br>o revisor fiscal según sea el caso. Con corte a diciembre 31 del año inmediatamente anterior. Si no tiene antiguedad<br>suficiente para presentar informes financieros de corte anual, podrá presentar informes financieros con corte<br>trimestral (SOLO EN CASO DE HABERSE CONSTITUIDO EN EL ULTIMO AÑO FISCAL). PARA LAS MICROEMPRESAS:<br>Informes financieros conformados por balance general y el estado de resultado (deberán incluirse las notas<br>correspondientes a los informes financieros), debidamente auditados por contador público o revisor fiscal según sea el<br>caso. Con corte a diciembre 31 del año inmediatamente anterior. Si no tiene antiguedad suficiente para presentar<br>informes financieros de corte anual, podrá presentar informes financieros con corte<br>trimestral (SOLO EN CASO DE HABERSE CONSTITUIDO EN EL ULTIMO AÑO FISCAL). PARA LAS MICROEMPRESAS:<br>Informes financieros de corte anual, podrá presentar informes financieros con corte a diciembre 31 del año inmediatamente anterior. Si no tiene antiguedad suficiente para presentar<br>informes financieros de corte anual, podrá presentar informes financieros con corte trimestral (SOLO EN CASO DE<br>HABERSE CONSTITUIDO EN EL ULTIMO AÑO FISCAL). | D.                    |
| 02)      | INFORMES FINANCIEROS DEL GRUPO EMPRESARIAL<br>Informes financieros debidamente auditados del grupo empresarial al que pertenece. Solamente deberá presentarlos<br>en caso que forme parte de un grupo empresarial.                                                                                                    | 1                     |
| 03)      | CERTIFICACION DE HOMOLOGACION DE CUENTAS POR UTILIZAR UN PLAN DE CUENTAS DIFERENTE AL ESTABLECIDO<br>EN EL DECRETO 2649<br>En caso de que los informes financieros no permitan verificar en forma CLARA Y EXPRESA los datos financieros que se<br>solicitan en el formulario, se debe anexar certificación firmada por el contador público o revisor fiscal (según sea el<br>caso) y por el representante legal donde se indiquen las partidas o cuentas y los valores que se han utilizado para el<br>cálculo de los diferentes datos solicitados: Activo Corriente, Activo Fijo Neto, Valorizaciones, Otros Activos, Activo Total,<br>Pasivo Corriente, Pasivo a Largo Plazo, Total Pasivo, Patrimonio Neto, Ingresos Operacionales, Ingresos No<br>Operacionales, Gastos Operacionales, Gastos No Operacionales, Costos de Ventas, Gastos Por Intereses, Utilidad o<br>Pérdida Operacional y Utilidad o Pérdida Neta.                                                                                                    |                       |
| 04)      | DETALLE DE LAS PRINCIPALES CUENTAS DE LA CONTABILIDAD<br>De acuerdo con lo establecido en el artículo 9, numeral 2, literal c, las personas jurídicas deberán anexar una<br>certificación firmada por el representante legal y el contador público o revisor fiscal (si la persona jurídica está obligada<br>a tenerlo), en la que consten las principales cuentas detalladas del balance general, las principales cuentas detalladas<br>del estado de pérdidas y ganancias y las principales cuentas contingentes y acreedoras.                                                                                                    |                       |
| 05)      | CERTIFICACION DE GASTOS POR INTERESES<br>En caso que en los informes financieros presentados el gasto por intereses no se reporte en forma expresa, deberá<br>anexar una certificación firmada por el Contador Público o el Revisor Fiscal según sea el caso donde conste el valor<br>pagado por concepto de intereses.                                                                                                    |                       |
| 06)      | SUPERSOCIEDADES - INFORMES FINANCIEROS REPORTADOS A SUPERSOCIEDADES<br>En caso de proponentes que deban reportar información financiera a la Supersociedades (por estar vigilados y/o<br>controlados o en estado de inspección por esta entidad), deberán anexar al trámite de proponentes los informes<br>financieros (certificados y dictaminados) que se envían a dicha Superintendencia. Con corte a diciembre 31 del año<br>inmediatamente anterior.                                                                                                    | 1                     |
| 07)      | SUPERSOCIEDADES - INFORMES DE PRACTICAS EMPRESARIALES CON DESTINO A SUPERSOCIEDADES<br>En caso de proponentes que deban reportar información financiera a la Supersociedades (por estar vigilados y/o<br>controladas por esta entidad), deberán anexar al trámite de proponentes el informe de práctias empresariales.                                                                                                    | 1                     |
| 08)      | SUPERSOCIEDADES - INFORMES FINANCIEROS CONSOLIDADOS CON DESTINO A SUPERSOCIEDADES<br>En caso de proponentes controlantes o matrices inspeccionadas que reciban el acto administrativo de carácter<br>particular y concreto y las matrices o controlantes vigiladas obligadas a remitirlos por madanto legal.                                                                                                    | 1                     |
| 09)      | SUPERSOCIEDADES - INFORMACION DE CARACTER ADICIONAL - VIGILADAS Y/O CONTROLADAS<br>Para las sociedades vigiladas o controladas deberán anexar: a.) Documento mediante el cual el representante legal y el<br>contador certifican que los estados financieros remitidos a la entidad, cumple con lo dipuesto en el artículo 37 de la<br>Ley 222 de 1995, suscrito adicionalmente por el revisor fiscal; b.) El informe de gestión que los administradoers<br>deberán presentar a la asamblea o junta de socios para su aprobación o improbación, de conformidad con el artículo<br>46 de la Ley 222 de 1995, deberá contener adicionalmente el estado de cumplimiento de las normas sobre propiedad<br>intelectual y derechos de autor (No aplica para las sucursales de sociedades extranjeras); c.) El dictamen del revisor<br>fiscal; d.) Las notas a los estados financieros.                                                                                                    | 2                     |
| 10)      | SUPERSOCIEDADES - INFORMACION DE CARACTER ADICIONAL - INSPECCIONADAS<br>Para las sociedades inspeccionadas deberá anexar: a.) Documento mediante el cual el representante legal y el contador<br>certifican que los estados financieros remitidos a la entidad, cumple con lo dipuesto en el artículo 37 de la Ley 222 de<br>1995, suscrito adicionalmente por el revisor fiscal; b.) Las notas a los estados financieros.                                                                                                    | 1                     |

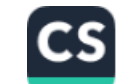

CamScanner

Clasificaciones por favor indique a continuación las clasificaciones de acuerdo con el clasificador de bienes y servicios de las Naciones Unidas (UNSPSC) al tercer nivel. Si desconoce los códigos posibles, por favor utilice la ayuda que aparece al lado de cada casilla, puede seleccionar las clasificaciones que requiera

|                      |                       |          | Bloque 1                                                                                     | Datas da                                                                                           | Bloque 2                                                                                | S Blu                                                                               | oque 3                                                                          | Bloque                                                                           | 4                                                                               | Bloque 5                                                                          |                                                                               |                                      |            |
|----------------------|-----------------------|----------|----------------------------------------------------------------------------------------------|----------------------------------------------------------------------------------------------------|-----------------------------------------------------------------------------------------|-------------------------------------------------------------------------------------|---------------------------------------------------------------------------------|----------------------------------------------------------------------------------|---------------------------------------------------------------------------------|-----------------------------------------------------------------------------------|-------------------------------------------------------------------------------|--------------------------------------|------------|
|                      |                       |          | Datos basicos                                                                                | Datos de                                                                                           | Notificación                                                                            | de Orga                                                                             | nización                                                                        | Clasificación                                                                    | es                                                                              | Experiencia                                                                       |                                                                               |                                      |            |
|                      |                       |          | ✓ Clasificacione                                                                             | s                                                                                                  |                                                                                         |                                                                                     |                                                                                 |                                                                                  |                                                                                 |                                                                                   |                                                                               |                                      |            |
| ENLA<br>CART<br>CODI | CE<br>TILLA DE<br>GOS |          | Por favor indiqu<br>los códigos pos<br>con los bienes<br>descargarse la o<br>Clasificador UN | e a continuación<br>ibles, por favor u<br>y servicios que<br>cartilla de código<br>SPSC Adicionalm | las clasificacione<br>itilice la ayuda q<br>aspira proveerle<br>s.<br>iente le proveern | es de acuerdo con<br>ue aparece al lado<br>e al estado Colom<br>os a continuación ( | el clasificador de<br>de cada casilla.<br>Ibiano. Recuerde<br>una explicación r | e bienes y servicio:<br>Puede selecciona<br>que los códigos<br>ápida de la forma | s de las Nacione:<br>ir tantas clasific:<br>a indicar deber<br>como se usa el c | s Unidas (UNSPSC)<br>aciones como estii<br>a tener 6 dígitos.<br>ódigo UNSPSC ins | al tercer nivel. Si<br>ne convenientes<br>Del siguiente en<br>rucciones UNSPS | desconoce<br>de acuerdo<br>ace puede |            |
|                      | × 221018              | × 231015 | × 232718                                                                                     | × 241016                                                                                           | × 251739                                                                                | × 261011                                                                            | × 261012                                                                        | × 261116                                                                         | × 261121                                                                        | × 261215                                                                          | × 261216                                                                      | × 261217                             | × 261218   |
|                      | × 261315              | × 261318 | × 271121                                                                                     | × 311615                                                                                           | × 311616                                                                                | × 311617                                                                            | « 311618 🗍                                                                      | < 311624 )                                                                       | 311625                                                                          | × 311628                                                                          | 311629                                                                        | 311632                               | × 321310   |
|                      | × 321519              | × 321520 | × 391016                                                                                     | × 391018                                                                                           | × 391019                                                                                | × 391115                                                                            | × 391210                                                                        | × 391211                                                                         | × 391213                                                                        | × 391214                                                                          | × 391215                                                                      | × 391216                             | × 391217   |
|                      | × 391218              | × 391219 | × 391220                                                                                     | × 391221                                                                                           | × 391222                                                                                | × 391223                                                                            | × 391315                                                                        | × 391316                                                                         | × 391317                                                                        | × 401015                                                                          | × 401016                                                                      | × 40101                              | 8 × 401615 |
|                      | × 411136              | × 601047 | × 601049                                                                                     | × 721029                                                                                           | × 721215                                                                                | × 721411                                                                            | × 721510                                                                        | × 721512                                                                         | × 721515                                                                        | × 721516                                                                          | × 721517                                                                      | × 721518                             | ×721540    |
|                      | × 721542              | × 721543 | × 721545                                                                                     | × 731521                                                                                           | × 731715                                                                                | × 811017                                                                            | × 811027                                                                        | × 831018                                                                         | × 831019                                                                        | × 951224                                                                          |                                                                               |                                      |            |
| _                    |                       |          |                                                                                              |                                                                                                    |                                                                                         |                                                                                     | <b>R</b> Graba                                                                  | ar                                                                               |                                                                                 |                                                                                   |                                                                               |                                      | (          |

Una vez haya seleccionado la opción Grabar, el sistema le indicará que la información ha sido almacenada correctamente. A continuación, oprima el botón **OK** 

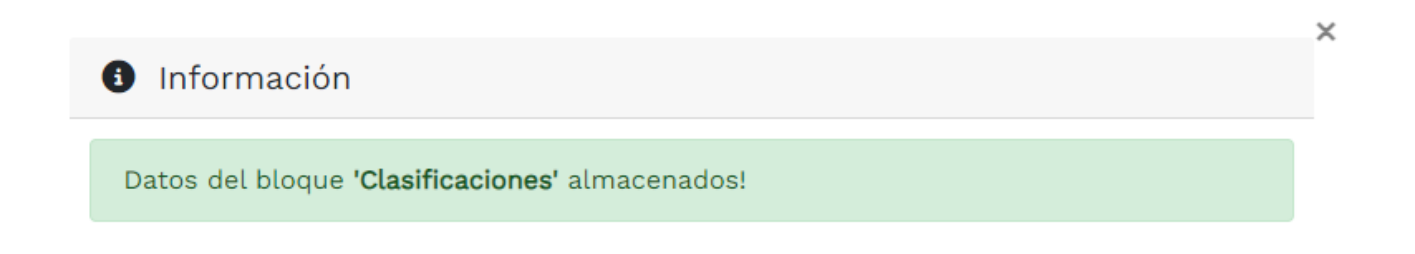

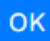

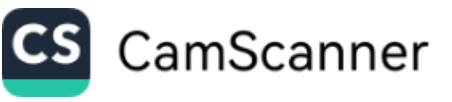

## **EXPERIENCIA**

A continuación, podrá grabar los contratos que forman parte de la experiencia del proponente:

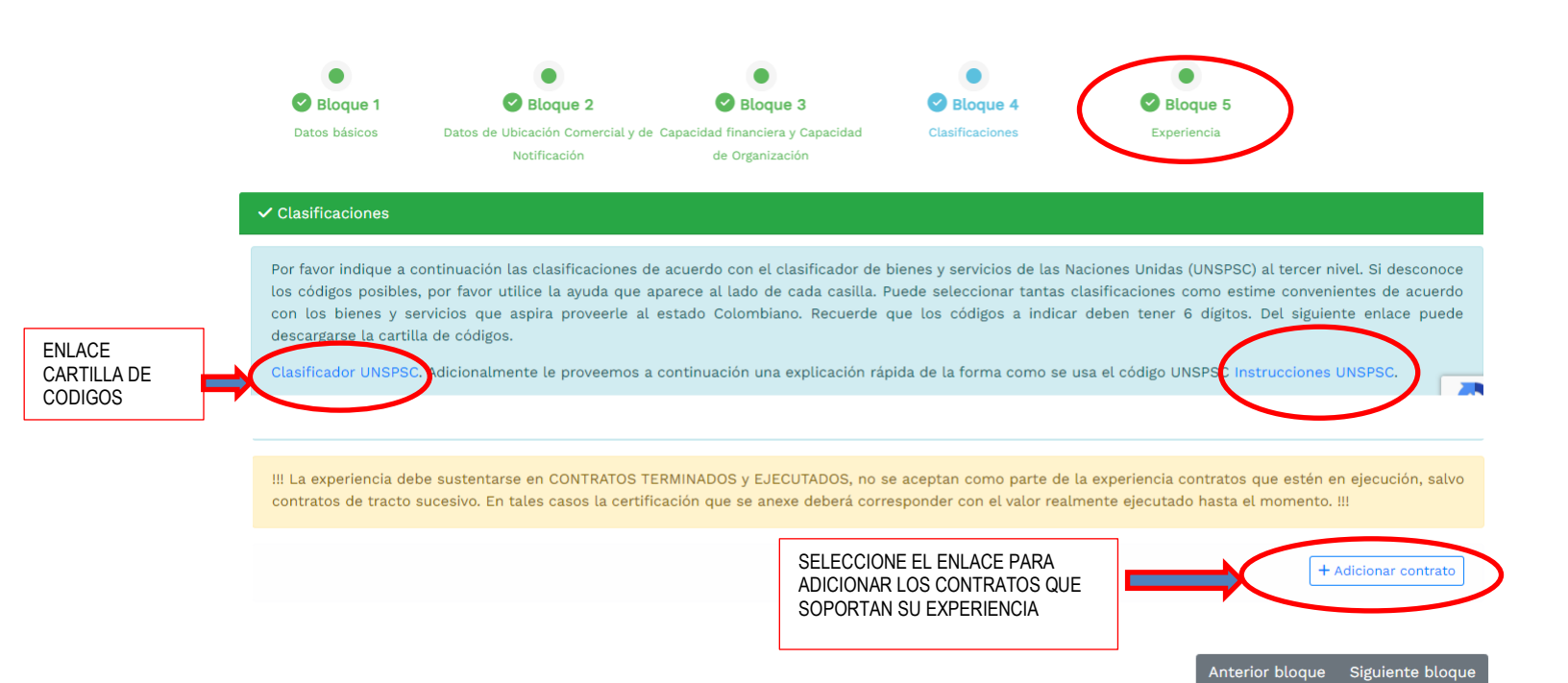

Diligencie la información concerniente a la experiencia, el sistema automáticamente le arrojara el valor en SMMLV

| Secuencia                            | Celebrado por      |
|--------------------------------------|--------------------|
| 001                                  | EL PROPONENTE V    |
| (Indique un número entre 001 y 9999) |                    |
| Nombre contratista                   | Nombre contratante |
| XXX X XX                             | Nombre contratante |
| Fecha ejecución o terminación        | Valor en pesos     |
| 2023-12-31                           | 10.000.000         |
| 8,62                                 |                    |
|                                      |                    |

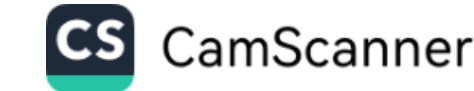

Al oprimir el boton grabar el sistema le pedira que digite la lista de clasificaciones separadas por comas

|               |                       | 10.00               | 0.000                    |           |
|---------------|-----------------------|---------------------|--------------------------|-----------|
| /alor (SMMLV) | digitado ?            |                     |                          |           |
| 8,62          |                       |                     |                          |           |
|               |                       |                     |                          |           |
| 🗹 Clasificac  | iones (Texto)         |                     |                          |           |
|               |                       |                     |                          |           |
| Indique la l  | sta de clasificacione | s separadas por con | nas: Clasificador UNSPSC |           |
|               |                       |                     |                          |           |
|               |                       |                     |                          |           |
|               |                       |                     |                          | •         |
|               | 101515, 101615        |                     |                          | $\square$ |
|               | 101515, 101615        |                     |                          | 17        |

Al oprimir el boton **Grabar** el sistema le dira que los datos fueron almacenados correctamente

| Datos almacenados correctamente. | ×  |
|----------------------------------|----|
|                                  | ок |

**m** . . . . .

Una vez almacenada la informacion debera subir el soporte de la experiencia y generar la respectiva certificacion de declaracion de codigos UNSPSC para la misma

|     | proj | bonence     |            |         |   |             |                                                                                              |
|-----|------|-------------|------------|---------|---|-------------|----------------------------------------------------------------------------------------------|
|     |      |             |            |         |   |             | Buscar:                                                                                      |
| Nro | ₩    | Contratante | ☆          | Valor 👋 | - | Acciones    | CON ESTOS BOTONES PODRA EDITAR                                                               |
| 001 | ↑    | XXXXX       | $\uparrow$ | 8,62 个  |   | ◙ ∎ [⊥] ₪ ⊥ | O ELIMINAR EL CONTRATO, CARGAR<br>EL SOPORTE DEL CONTRATO,<br>GENERAR PARA FIRMAR Y ESCANEAR |
| •   |      |             |            |         |   |             | LA DECLARACION DE CODIGOS Y<br>FINALMENTE SUBIRLA                                            |
|     |      |             |            |         |   | CS          | CamScanner                                                                                   |

## A Continuacion podra seguir subiendo los soportes de la experiencia

| ! La experienci<br>ontratos de tra | ia de<br>acto | ebe sustentarse en C<br>sucesivo. En tales c | ONTRATOS T<br>asos la certif | ERMINADOS<br>icación que : | y EJECU<br>se anexe | TADOS, n<br>deberá c | o se aceptan como parte de la experienc<br>orresponder con el valor realmente ejecu | ia contratos que estén en ejecución, salv<br>Itado hasta el momento. !!! |
|------------------------------------|---------------|----------------------------------------------|------------------------------|----------------------------|---------------------|----------------------|-------------------------------------------------------------------------------------|--------------------------------------------------------------------------|
|                                    |               |                                              |                              |                            |                     |                      |                                                                                     | + Adicionar contrato                                                     |
| Duplicar cor                       | ntrat         | to                                           |                              |                            |                     |                      |                                                                                     |                                                                          |
| Si desea duplio                    | car u         | un contrato de exper                         | encia en otre                | o número, po               | or favor ir         | dique lo:            | s datos que se solicitan a continuación                                             | 🗗 Duplicar                                                               |
| mero base:                         |               |                                              |                              |                            |                     |                      | Número destino:                                                                     |                                                                          |
| úmero base                         |               |                                              |                              |                            |                     |                      | Número destino                                                                      | -                                                                        |
|                                    |               |                                              |                              |                            |                     |                      |                                                                                     |                                                                          |
| Experiencia                        | del I         | proponente                                   |                              |                            |                     |                      |                                                                                     |                                                                          |
|                                    |               |                                              |                              |                            |                     |                      |                                                                                     | Buscar:                                                                  |
| Nro                                | ⋪             | Contratante                                  | ^∳-                          | Valor                      | \.                  | Acciones             |                                                                                     | *                                                                        |
| 001                                | ↑             | xxxx                                         | <b>^</b>                     | 8,62                       | ŕ                   | 6                    |                                                                                     | SE DEBEN REFLEJAR LOS<br>SOPORTES EN PDF                                 |
| Mostrando reg                      | gistro        | os del 1 al 1 de un te                       | otal de 1 regi               | stros                      |                     |                      |                                                                                     |                                                                          |

Anterior bloque 🛛 Siguiente blo

Una vez haya grabado todos los contratos, con sus respectivos soportes, usted podrá validar el formulario para que no tenga inconsistencias y asegurarse de anexar la totalidad de los soportes solicitados por el sistema y validarlos también.

| ✓ Validar el formulario | 🛛 Validar Soportes | Imprimir Borrador | 🔒 Imprimir Formulario Final |
|-------------------------|--------------------|-------------------|-----------------------------|
|                         | \$ Pago en Caja    | ← Regresar        |                             |

 $\square$ 

Una vez haya validado los soportes y el formulario usted podrá pulsar la opción imprimir borrador así podrá visualizar el formulario permitiéndole detectar algún error y la posibilidad de corregirlo.

| 🕑 Validar el formulario | 🕑 Validar Soportes | 🗋 Imprimir Borrador | ີ Imprimir Formulario Final |
|-------------------------|--------------------|---------------------|-----------------------------|
|                         | \$ Pago en Caja    | ← Regresar          |                             |

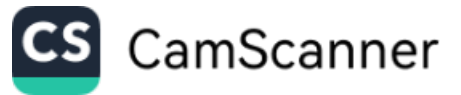

Finalmente le podrá dar la opción imprimir formulario final, el sistema le alertara que después de esta impresión el tramite quedara bloqueado y no podrá realizar modificaciones

| 🕑 Validar el formulario                                         | 🕑 Validar Soportes       | 🗋 Imprimir Borrador | 🔓 Imprimir Formulario Final |
|-----------------------------------------------------------------|--------------------------|---------------------|-----------------------------|
|                                                                 | \$ Pago en Caja          | ← Regresar          |                             |
|                                                                 |                          |                     |                             |
|                                                                 |                          |                     |                             |
|                                                                 |                          |                     |                             |
|                                                                 |                          |                     |                             |
| · · · · · · · · · · · · · · · · · · ·                           |                          |                     |                             |
| preciado usuario, al confirma<br>reculario de incerinción ( est | r la impresion del 🛛 🗙   |                     |                             |
| rificiano de Inscripción / actividad                            | mite en questión quedará |                     |                             |
| egistro de Proponentes, et tra<br>oqueado y po podrá realizar i | modificaciones en forma  |                     |                             |
| osterior. ¿Está seguro de impi                                  | rimir el formulario?     |                     |                             |
| Storion Cross pogaro do imp                                     |                          |                     |                             |
|                                                                 |                          |                     |                             |
|                                                                 | No Si                    | cić                 |                             |
|                                                                 |                          |                     |                             |

Ahora, por favor seleccione la opción de ingreso de trámite a la entidad

#### Para pago en caja

| ; Acciones dei formulario                                                                                                    |                 |                     |            |  |  |  |  |  |  |
|----------------------------------------------------------------------------------------------------|-----------------|---------------------|------------|--|--|--|--|--|--|
| Apreciado usuario, usted puede proceder a imprimir los formularios, firmarlos de su puño y letra, anexar los soportes correspondientes y realizar la radicación presencial del trámite en alguna de nuestras oficinas. |                 |                     |            |  |  |  |  |  |  |
| 🔒 Imprimir Formulario Final                                                                                                    | \$ Pago en Caja | 🗹 Firma electrónica | ← Regresar |  |  |  |  |  |  |
|                                                                                                    |                 |                     |            |  |  |  |  |  |  |

Si ha seleccionado la opción pago en la Caja, deberá entregar todos los soporte físicos debidamente firmados y con todos los requisitos, incluido el formulario RUES

#### Para pago por PSE: Firmar Electrónicamente:

Si desea realizar la radicación en forma virtual y electrónica, deberá asegurarse de validar el formulario para que no tenga inconsistencias y asegurarse de anexar la totalidad de los soportes solicitados en cada uno de los numerales. Cuando el sistema detecte que la información esté completa, activará el botón de firmado electrónico.

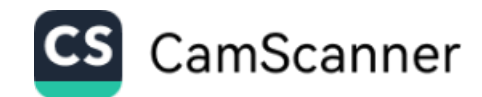

| , |
|---|
|---|

Apreciado usuario, usted puede proceder a imprimir los formularios, firmarlos de su puño y letra, anexar los soportes correspondientes y realizar la radicación presencial del trámite en alguna de nuestras oficinas.

| 🔒 Imprimir Formulario Final | \$ Pago en Caja | 🗹 Firma electrónica | ← Regresar |
|-----------------------------|-----------------|---------------------|------------|
|                             |                 |                     |            |

| <b>()</b> | MUHNZ - Proceso de firmado electrónico (inscripcionproponente)                                                                                                    | ] ×  |
|-----------|----------------------------------------------------------------------------------------------------|------|
|           | El firmado electrónico será realizado por <b>entre de identificación</b><br>relacionado como Proponente. Una vez indique firmar el trámite, <b>ACEPTA</b> que está de acuerdo y conocee<br>contenido de los formularios, las solicitudes y los documentos que se anexan al trámite.Una vez firmado el<br>trámite, el sobre digital le llegará al correc <b>ente de los siguientes</b> :<br>Los soportes que hacen parte del sobre digital serán los siguientes: |      |
|           | FORMULARIO DE INSCRIPCION DE PROPONENTE- EXPEDIENTE #                                                                                                    |      |
|           | RUT DEL PROPONENTE- EXPEDIENTE #                                                                                                    |      |
|           | CERTIFICACIÓN DE PEQUEÑA EMPRESA DE ACUERDO CON LO ESTABLECIDO EN EL<br>DECRETO 957 DE 2019- EXPEDIENTE #                                                                                                    |      |
|           | DECLARACION DE CLASIFICACION DE CONTRATO EJECUTADO- EXPEDIENTE #                                                                                                    |      |
|           | CERTIFICACION O COPIA DE CONTRATO EJECUTADO- EXPEDIENTE #                                                                                                    |      |
|           | 🖉 Firmar Ce                                                                                                    | rrar |

Oprima la opción FIRMAR

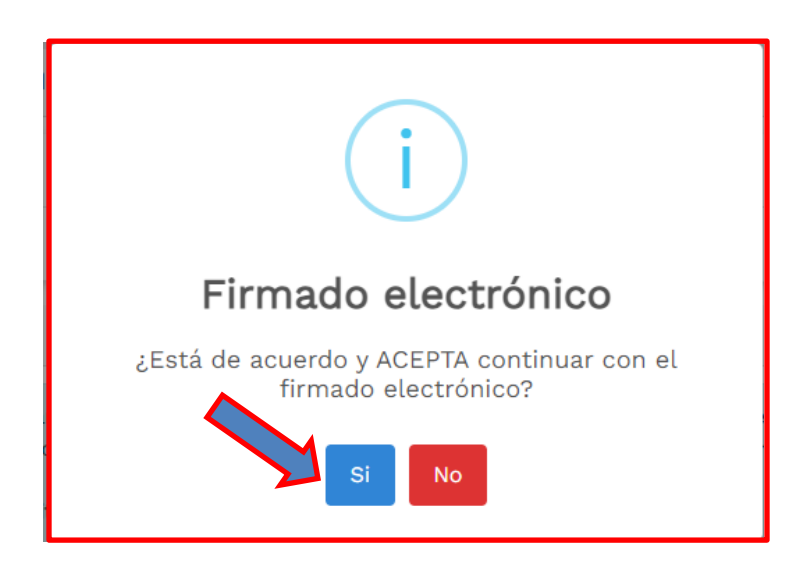

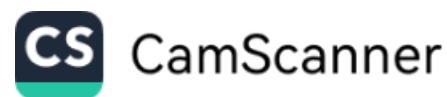

#### El sistema le mostrara que su firma ha sido exitosa

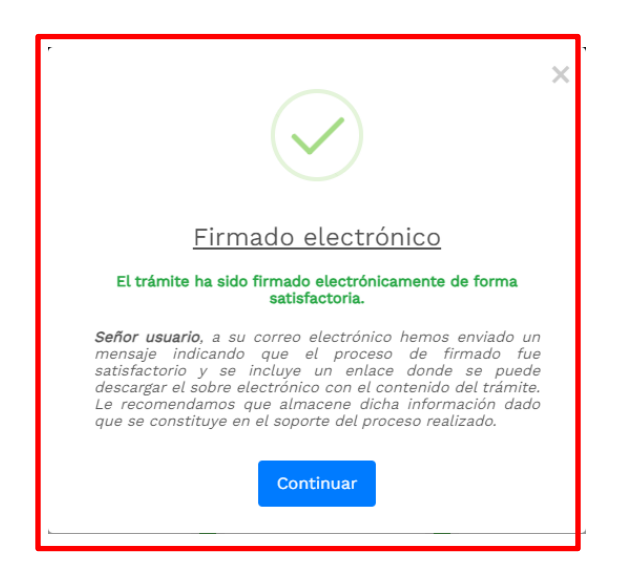

Oprima la tecla continuar se desplegará la opción de sobre digital que contiene la información que fue subida la cual podrá descargar y guardar.

| G | 🕻 Acciones del formulario              |                                  |                                      |                                                |                    |
|---|----------------------------------------|----------------------------------|--------------------------------------|------------------------------------------------|--------------------|
|   | Puede pagar el trámite seleccionando l | a opción de pago electrónico par | ra escoger cualquiera de las alterna | tivas de recaudo virtual disponibles por la cá | ámara de comercio. |
|   |                                        |                                  |                                      |                                                |                    |
|   | So                                     | obre digital                     | 💳 Realizar pago                      | ← Regresar                                     |                    |

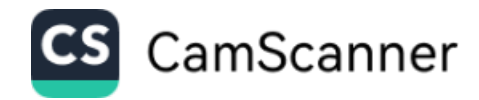

| Der documento           |                                                                                                    | г.<br>С. |
|-------------------------|----------------------------------------------------------------------------------------------------|----------|
| Sobre Digital de firm 1 | /1   - 51% +   🕃 🕎 坐 🖶                                                                                                    | :        |
|                         | <image/> <image/> <text><text><text></text></text></text>                                                                                                    | 1        |
|                         | EL SEÑORIA) MAQUE SOTO ANA INTA IDENTIFICADORAL CON EL NOMERO 4687227 FINAN ELECTRONICAMENTE LOS<br>PORMULARIOS Y AMEROS DOCUMENTALES DEL TAMMET EL 3023-63-18 A LAS 238138 DAMOO PE DE LOS MESNOS.<br>De acuento con los procedimientos intablecidos por la Camera da Comento para el fitmado electórios de tránites que se presentar<br>en fitmas no FRIZONCIA, este alter descritos contratos à información diguía de las formadars, selfoldes y sense que torman |          |
|                         | de las decumentes a naticar:<br>Este autor existenciano y autor anticar por la Carana de Canacio para gurantear que al mismo no pueda ser alterado<br>después de su relatoración y au asegurar la integradad de los decumentos contentidos en el mismo, de acuento con la bientearo y procipios<br>establicados un la Lay 527 de 3980 y en los decretos que regulamentan los transaciones, electrónicas, en el fembrar collendares.                                  |          |

A continuación, oprima el botón realizar pago

| 🕑 Acciones del formulario                                                                                                    |                 |                 |            |  |
|----------------------------------------------------------------------------------------------------|-----------------|-----------------|------------|--|
| Puede pagar el trámite seleccionando la opción de pago electrónico para escoger cualquiera de las alternativas de recaudo virtual disponibles por la cámara de comercio. |                 |                 |            |  |
|                                                                                                    |                 |                 |            |  |
|                                                                                                    |                 |                 |            |  |
|                                                                                                    | 💭 Sobre digital | 🚍 Realizar pago | ← Regresar |  |

| CAMARA DE COMERCIO DE DUITAMA                                                                                                    |  |  |
|----------------------------------------------------------------------------------------------------|--|--|
|                                                                                                    |  |  |
|                                                                                                    |  |  |
|                                                                                                    |  |  |
| Pago no presencial                                                                                                    |  |  |
| Ŭ I                                                                                                    |  |  |
| ★ Número de recuperación                                                                                                    |  |  |
|                                                                                                    |  |  |
| NY8SML                                                                                                    |  |  |
| Continuar                                                                                                    |  |  |
| Para finalizar el trámite, por favor indique los datos de la persona natural o jurídica,<br>a nombre de quien se expedirá la factura de venta y seleccione el medio de pago<br>de su preferencia: |  |  |

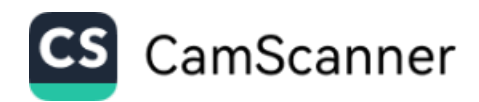

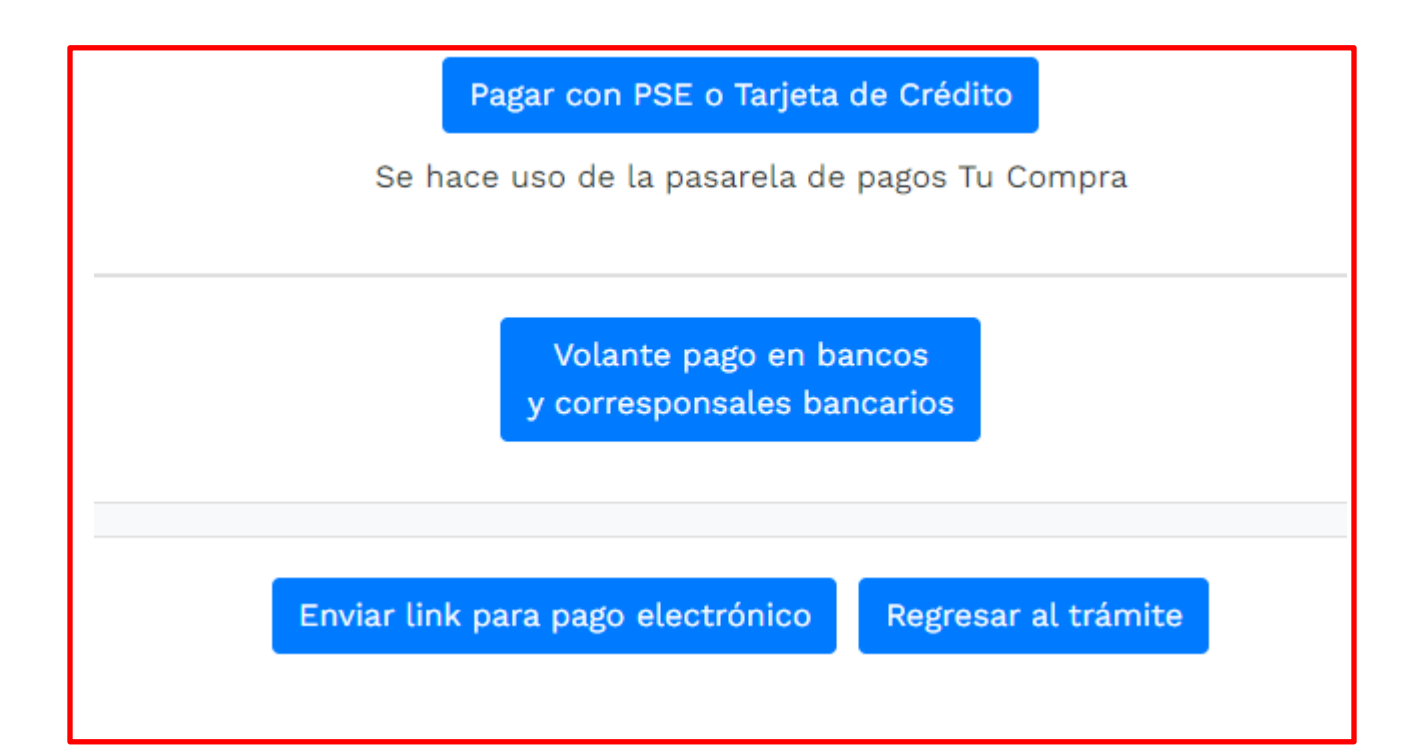

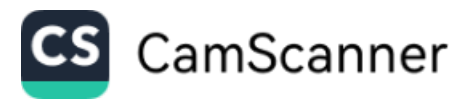